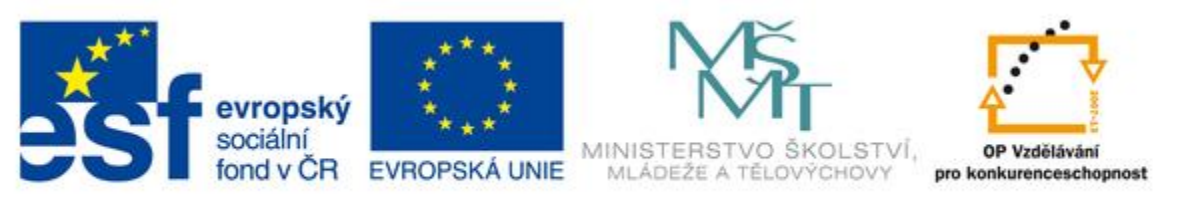

#### INVESTICE DO ROZVOJE VZDĚLÁVÁNÍ

| Číslo projektu | CZ.1.07/1.5.00/34.0394                                      |  |  |
|----------------|-------------------------------------------------------------|--|--|
| Škola          | Střední odborné učiliště a Střední odborná škola Hustopeče, |  |  |
|                | Masarykovo nám. 1                                           |  |  |
| Autor          | Ing. Miriam Sedláčková                                      |  |  |
| Číslo          | VY_32_INOVACE_ICT.3.19                                      |  |  |
| Název          | Teorie internetu- Google Forms                              |  |  |
| Téma hodiny    | Vytváření formulářů pro Internet                            |  |  |
| Předmět        | Informační a komunikační technologie                        |  |  |
| Ročník/y/      | 3, 1                                                        |  |  |
| Anotace        | Žák má k dispozici vlastní PC s Internetem a schránku v     |  |  |
|                | prostředí Google Apps Education. Učitel využívá             |  |  |
|                | projektor, PC s Internetem a schránku v prostředí           |  |  |
|                | Google Apps Education                                       |  |  |
| Datum          | Vytvořeno dne 1. listopadu 2012                             |  |  |
| vytvoření:     |                                                             |  |  |
|                |                                                             |  |  |
| Očekávaný      | Žák je schopen vytvořit jednoduchý dotazníček, který        |  |  |
| výstup         | následně vyhodnotí                                          |  |  |
|                |                                                             |  |  |
| Drub užebríka  | Drazantaga                                                  |  |  |
|                | Prezentace                                                  |  |  |
| materialu      |                                                             |  |  |

#### GOOGLE DOKUMENTY

#### Začneme tím, že se přihlásíme a přepneme do složky "Dokumenty"

| Vyhledávání Obrázky            | E-mail                                                                                                    | Dokumenty      | Kalendář           | Weby   | Skupiny | Kontakty | Мару | Další <del>-</del> |             |
|--------------------------------|----------------------------------------------------------------------------------------------------|----------------|--------------------|--------|---------|----------|------|--------------------|-------------|
| Google                         | Domovs                                                                                                    | ká stránka 🗙   |                    |        |         |          | ×    | <b>▼</b> Q         |             |
| Dokumenty                      |                                                                                                    |                |                    |        |         |          |      |                    |             |
| VYTVOŘIT 🛓<br>Domovská stránka | Dokumenty Google budou brzy upgradovány na Disk Google.<br>Disk Google bude novým domovem pro vaše soubory. Přečtěte si další informace a začněte. |                |                    |        |         |          |      |                    |             |
| S hvězdičkou                   |                                                                                                    | NADPIS         |                    |        |         |          |      |                    | VLASTNÍK    |
| Všechny položky                |                                                                                                    | 📃 Dokument b   | <b>ez názvu</b> So | lílené |         |          |      |                    | Eliška Rube |
| Koš                            |                                                                                                    | 🛃 Kresba bez r | názvu Sdílené      |        |         |          |      |                    | brest       |
| ▼Moje sbírky                   | 口☆                                                                                                    | 🛃 Kresba bez   | názvu Sdílen       | é      |         |          |      |                    | já          |

### Formuláře

#### o Dáme Vytvořit a zvolíme položku "Formulář"

#### Dokumenty

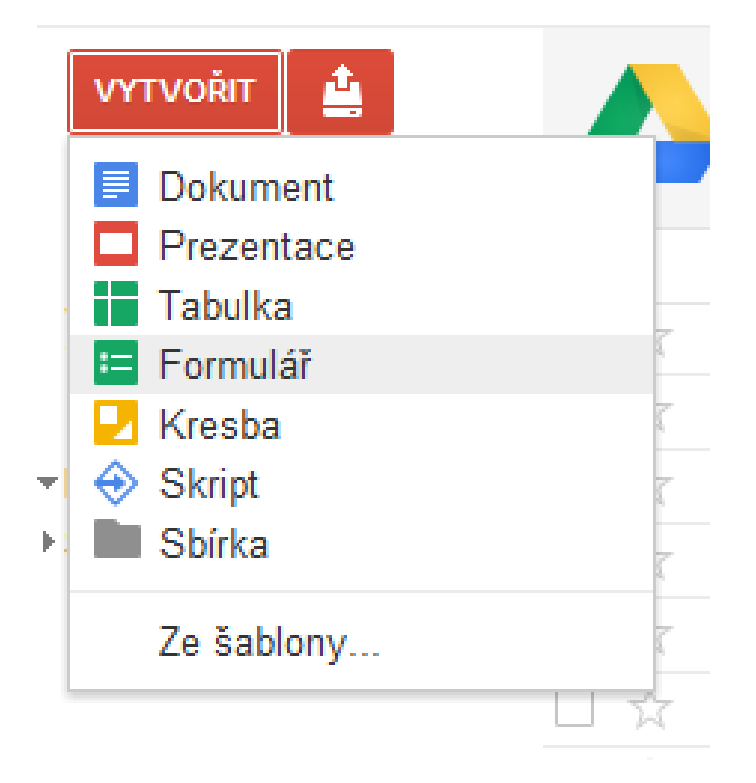

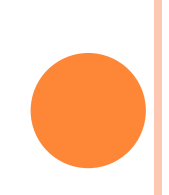

#### OTEVŘE SE NOVÝ FORMULÁŘ

#### Má nastavenou první otázku tak, abychom si mohli práci hned vyzkoušet.

| 🕨 Přidat položku 👻                                  | Motiv: Plain                                     | Odeslat tento formulář e-mailem |  |  |  |
|-----------------------------------------------------|--------------------------------------------------|---------------------------------|--|--|--|
| Povolit uživatelům úpravy odpovědí <u>Co je to?</u> |                                                  |                                 |  |  |  |
| K zobrazení tol                                     | noto formuláře vyžadovat přihlášení k doméně     | SOŠ a SOU Hustopeče             |  |  |  |
| Automaticky zís                                     | skat uživatelské jméno respondenta z domény      | / SOŠ a SOU Hustopeče           |  |  |  |
|                                                     |                                                  |                                 |  |  |  |
| Formulář be                                         | znázvu                                           |                                 |  |  |  |
| Sem můžete zada                                     | at libovolný text, který uživatelům pomůže tento | formulář vyplnit.               |  |  |  |
|                                                     |                                                  |                                 |  |  |  |
|                                                     |                                                  |                                 |  |  |  |
| Nadpis otázky                                       |                                                  |                                 |  |  |  |
| Naupis otazky                                       |                                                  |                                 |  |  |  |
| Text nápovědy                                       |                                                  |                                 |  |  |  |
| Typ otázky                                          | Text                                             |                                 |  |  |  |
| leiich odpověď                                      |                                                  |                                 |  |  |  |
| i Sejici oupoveu                                    |                                                  |                                 |  |  |  |
| Hotovo 🗆 V                                          | ytvořit povinný dotaz.                           |                                 |  |  |  |
|                                                     |                                                  |                                 |  |  |  |
| likózkowi dotoc                                     | 2                                                |                                 |  |  |  |
|                                                     | 2                                                |                                 |  |  |  |
|                                                     |                                                  |                                 |  |  |  |

## VOLBY PRO PŘÍSTUPNOST

- Formulář, pomocí kterého budou odesílány odpovědi, může vypadat různě. Bude-li určen pouze pro žáky a učitele naší školy, budeme vyžadovat přihlášení do domény.
- Formulář pro rodiče nebo širokou veřejnost nebude mít zaškrtnutou žádnou volbu
- Můžeme umístit formulář tak, aby byl vidět pouze z prostředí Google Apps a potom bude automaticky zaznamenávat jméno respondenta
- Poslední volba umožňuje upravit otázky většinou ji nepoužijeme.

### JAKO DALŠÍ ZADÁME NADPIS

- Z teorie informace víme, že optimální délka je do pěti slov
- Nevolíme žádné exotické názvy a cizí slova
- Název by měl vystihovat podstatu
- Pozor na to, že některé typy formulářů nemají češtinu!

#### A TEXT POD NADPIS

- Ten by měl objasnit, jakým způsobem se formulář vyplňuje, co je cílem, jestli jsou výsledky anonymní a jestli třeba budou někde zveřejněny
- Čeština je pouze v několika málo šablonách, pouze v úvodní (Plain) se zobrazují všechny znaky.
- Text je v podstatě perexem, ideální délka je do 25 slov, pokud na toto místo nevložíme podrobný návod k vyplnění.
- Návody k jednotlivým otázkám vkládáme až k těmto otázkám.

### A vkládáme otázku

- o Zvolíme text otázky a pod něj případné upřesnění.
- Jako další zvolíme typ odpovědi
- Můžeme i "větvit" pokračovat na další otázku podle toho, co respondent odpoví

| Nadpis otázky                         | Ukázkový dotaz 1                                                                                         |  |
|---------------------------------------|----------------------------------------------------------------------------------------------------|--|
| Text nápovědy                         |                                                                                                    |  |
| Typ otázky                            | Text 💌                                                                                                   |  |
| Jejich odpověď<br>Hotovo 🔲 Vytvořit p | Text<br>Text odstavce<br>Více možností<br>Zaškrtávací políčka<br>Vyberte ze seznamu<br>Měřítko<br>Mřížka |  |

# DALŠÍ OTÁZKY

| 📫 Přidat položku 🔻                  | Motiv: Plain        |  |
|-------------------------------------|---------------------|--|
| Povolit uživate                     | lům úpravy odpově   |  |
| 🗷 K zobrazení tohoto formuláře vyž: |                     |  |
| 📃 Automaticky zí                    | skat uživatelské jm |  |

Formulář bez názvu

Sem můžete zadat libovolný text, kte

- První dvě otázky
  Google vytvoří za nás, ale pak už přidáváme sami
- Nahoře na stránce je volba "přidat položku" – slouží k přidávání dalších otázek.

# ÚPRAVA OTÁZEK

#### o Napravo u každé otázky najdeme tři tlačítka:

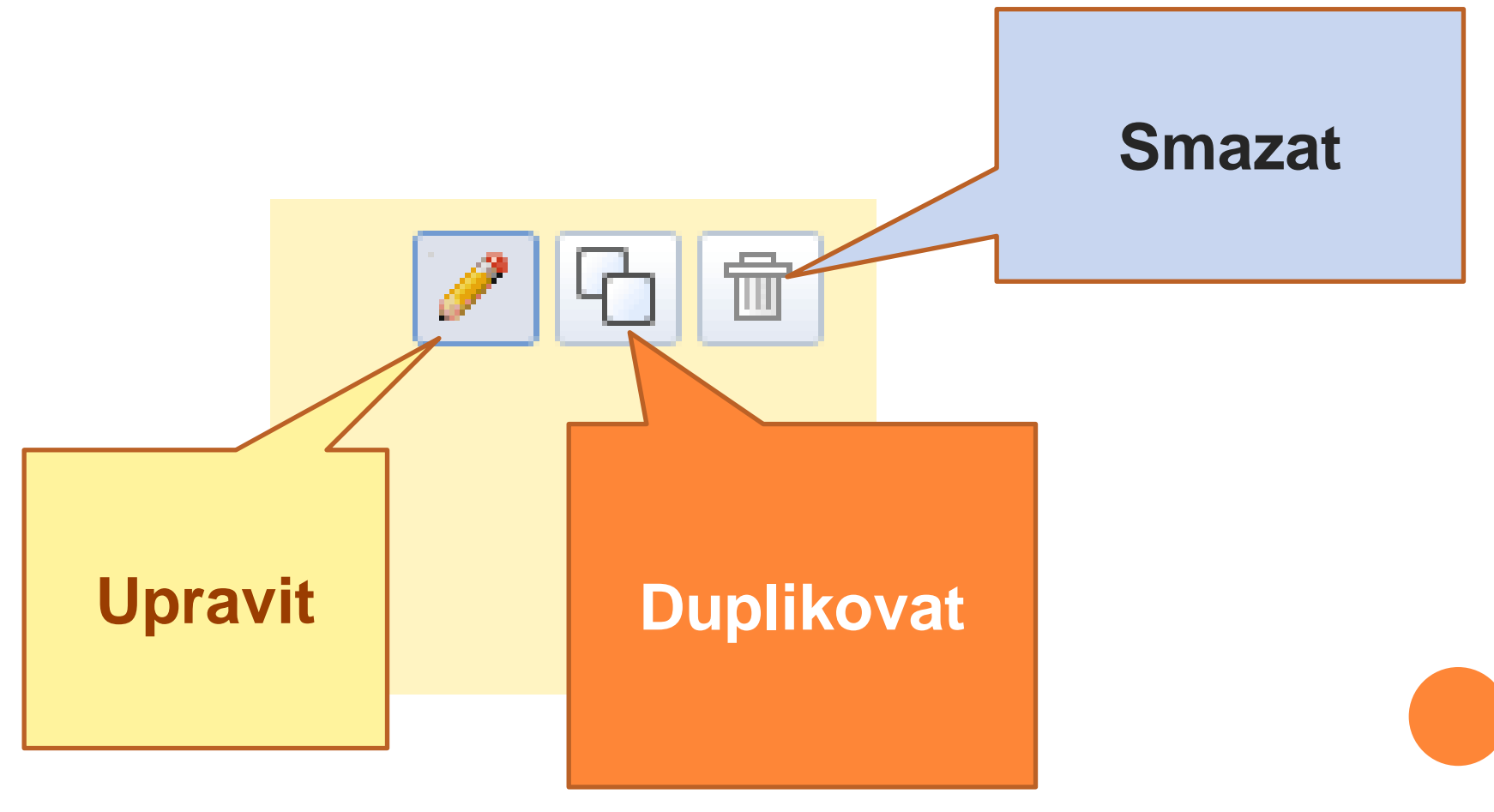

## A CO S TÍM POTOM?

- Když je formulář vytvořený, můžeme jej rozeslat mailem
- Nebo najdeme v dolní části stránky dlouhý odkaz, pomocí kterého lze formulář zkopírovat např. do webových stránek.

Zde si můžete prohlédnout publikovaný formulář: https://docs.google.com/a/sou-hustopece.cz/spreadsheet/viewform?formkey=dHVIYjZgRUpEVmdgTGNZNnJMVFV4X3c6MC

# A VÝSLEDKY?

 Pokud vytvoříte formulář, máte vpravo nahoře tlačítka pro odeslání, uložení, úpravu nebo zobrazení výsledků.

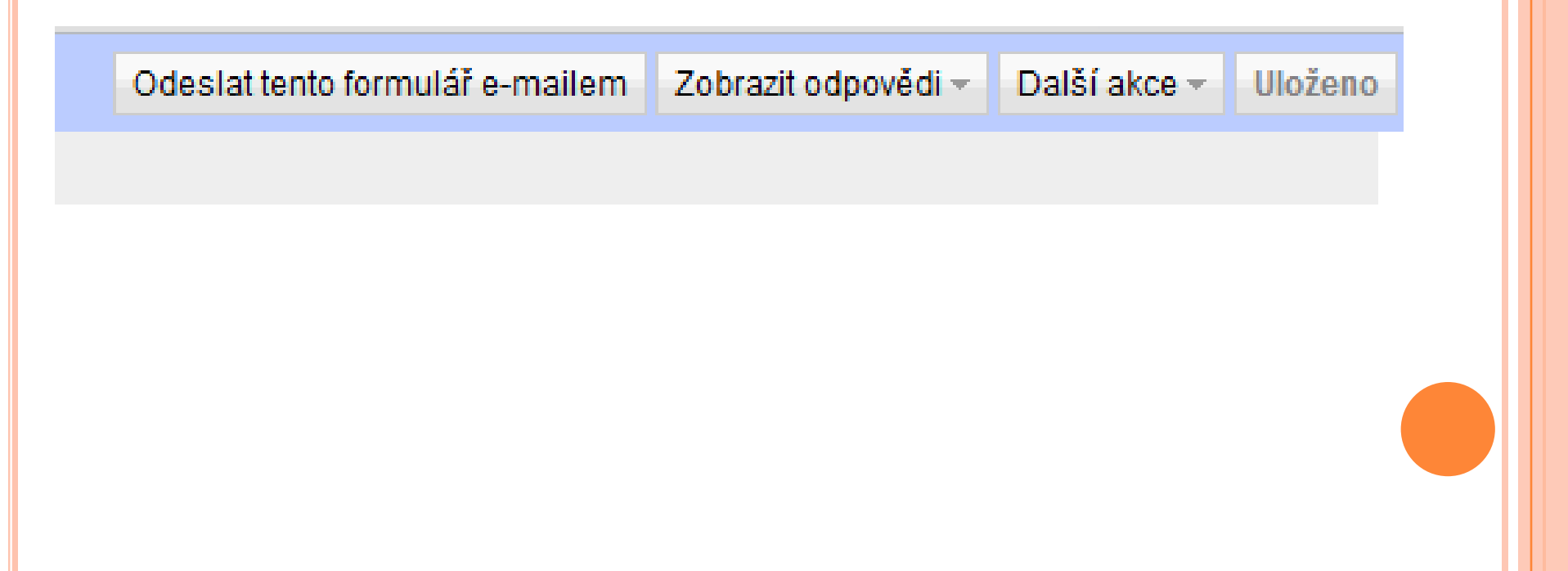

# A TY VÝSLEDKY???

 Po stisknutí volby "Zobrazit výsledky" uvidíte možnosti Tabulka nebo Graf. A výsledek může vypadat třeba takto:

# odpovědi Souhrn Zobrazit úplné odpovědi aspoň jednu otázku Ukázkový dotaz 2 Počet odpovědí za den Dosud žádné odpovědi.

#### PRAXE

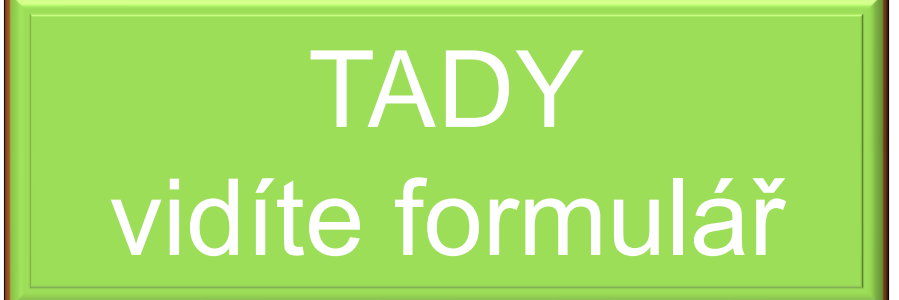

A tady si můžete prohlédnout výsledky

#### Zdroje

- Obrazovky z Google Apps Education
- Vlastní formulář autorky
- Vlastní archiv autorky